# ¿Cómo usar PowerPoint? Clase 3 Parte 1

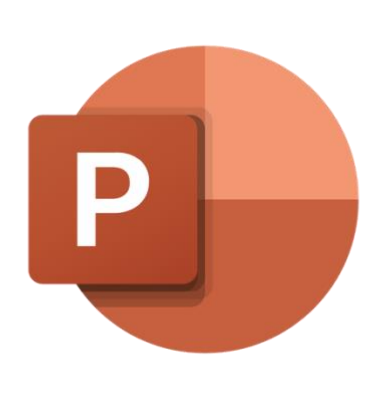

## Temas:

- Insertar textos
- Portapapeles
- Edición de
  - 0 Diapositivas
  - o Fuente

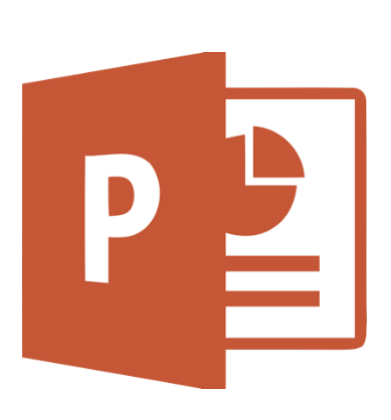

#### Insertar textos

| 日 今 · ඊ 頭 & - =<br>Archivo Inicio Insettar Dibujar Diseño Transiciones | Presentación - Forwelhoint.<br>11 Animaciones: Presentación con dispositivas: Revisar: Vota Ayuda Formuto: Vota Ayuda Formuto: Vo | -5.<br>4r                                                                                                    |
|------------------------------------------------------------------------|----------------------------------------------------------------------------------------------------|----------------------------------------------------------------------------------------------------|
| Levis R                                                                | Buenos dias<br>Haga clic para agregar subtítulo                                                                                                    | Se le hace clic a<br>cualquier parte que<br>diga "agregar<br>texto/título/subtítulo"<br>para empezar a<br>escribir. |
| Deepenthe 1 de 1 09 Escribe aquí para buscar<br>> 1/28/15:03           | ¢insta PCamertera 18 3                                                                                                    | <ul> <li>€</li> <li>0</li> </ul>                                                                                    |

### Sección Portapapeles

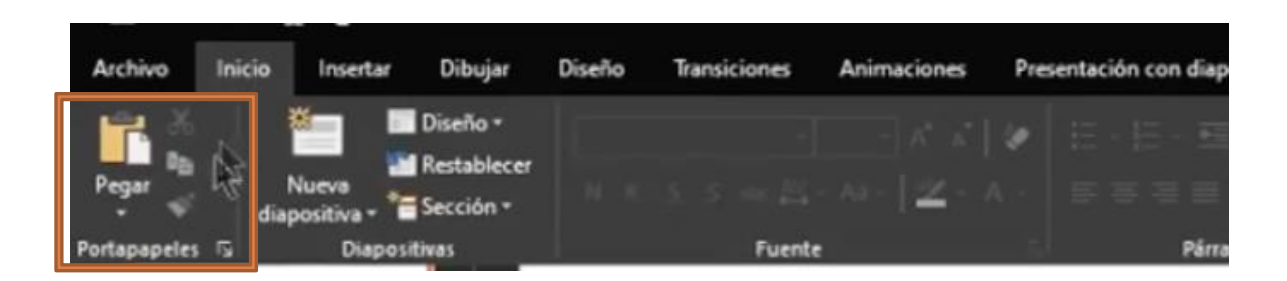

La sección de *Portapapeles* se encuentra en la pestaña de *Inicio*. En ella podremos encontrar las diferentes secciones de *COPIAR, PEGAR* y *CORTAR.* 

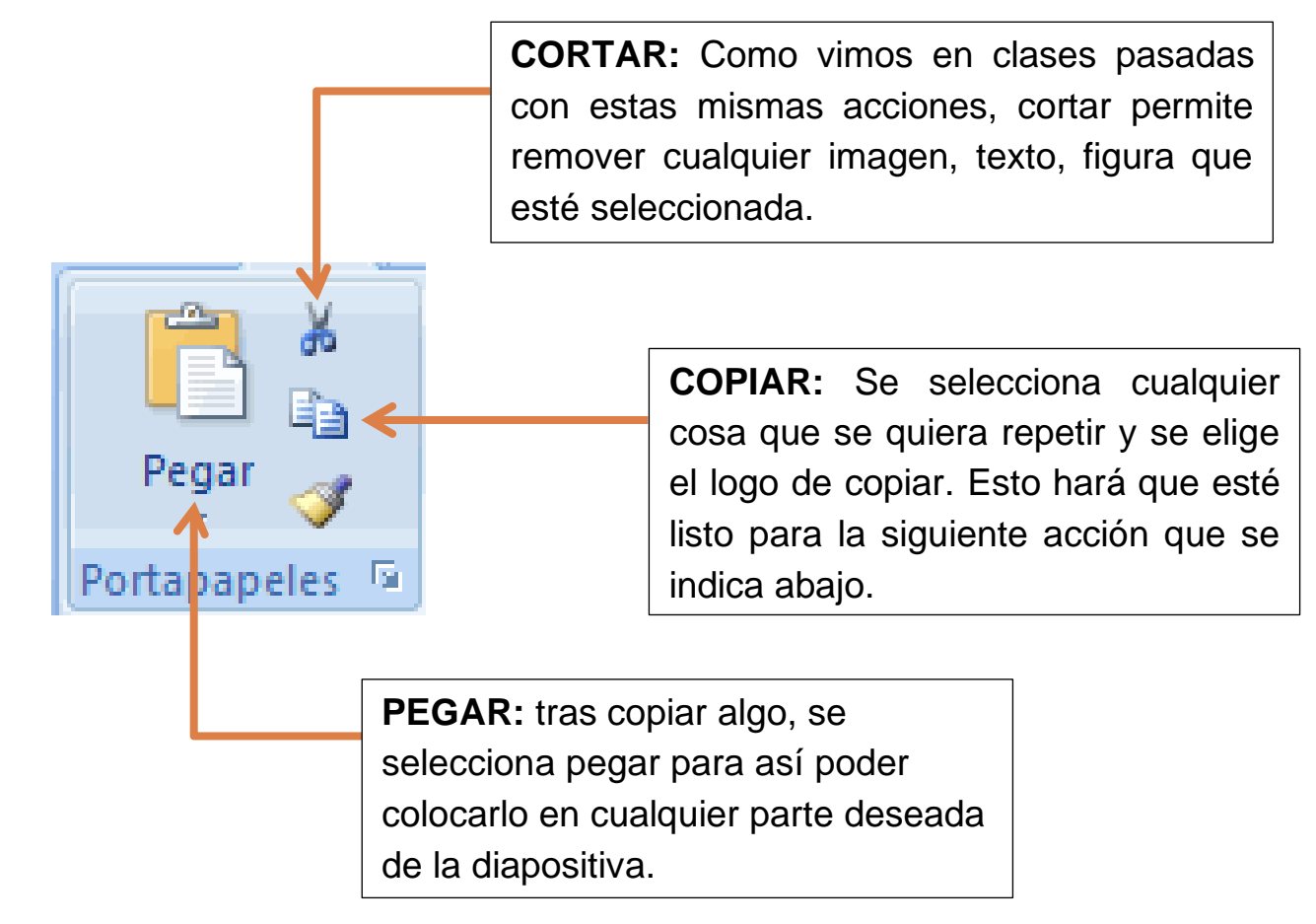

### Sección Diapositivas

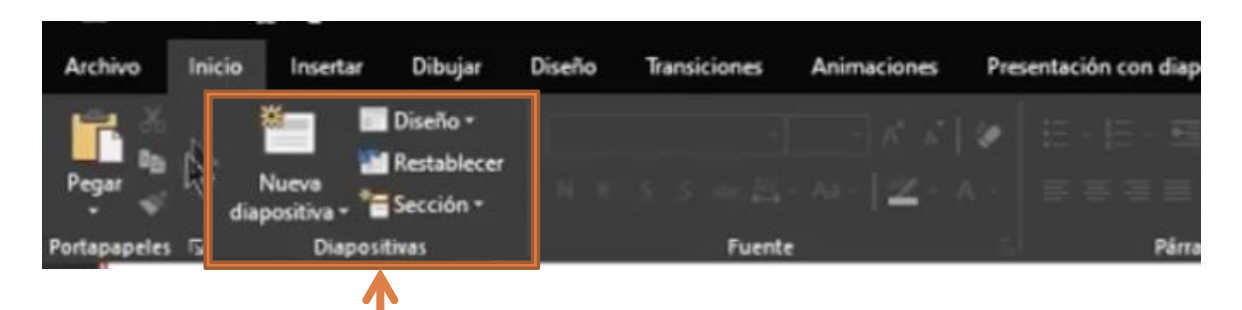

La siguiente sección es la de diapositivas y, como lo dice su nombre, se concentra en formatear las diapositivas en las que se trabajará.

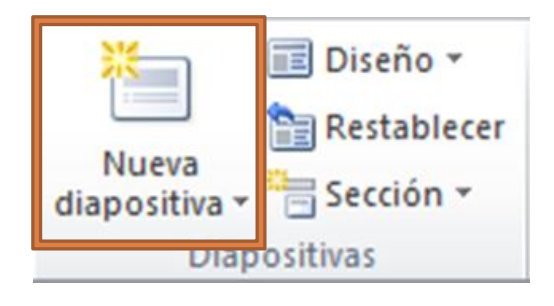

Nueva Diapositiva: Permite añadir el número deseado de diapositivas con las que se quiera trabajar; se agregan con el formato que ya está establecido. Se podrán visualizar en la columna de diapositivas del lado izquierda.

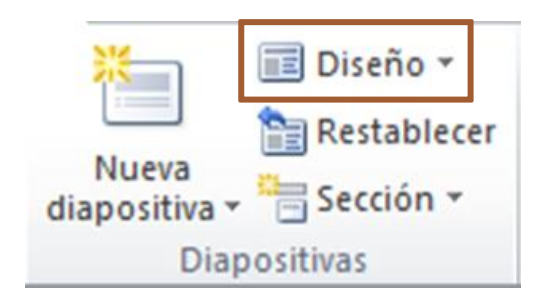

Base 1.4.5 Título y objetos Encabezado de apositiva de título selección 14.1 100 100 Dos objetos Solo título Comparación En blanco Contenido con Imagen con leyenda leyenda

**Diseño:** Se refiere el formato en el que irá arreglada la diapositiva en cuanto al acomodo de texto, títulos e imágenes; al darle clic en su flechita, se abrirá un menú con distintas opciones.

La opción marcada en rojo agrega una diapositiva donde únicamente se coloca un título, no texto extra.

La opción que sigue a la derecha es la que se agrega predeterminadamente si no se hace clic en la flechita de "Diseño", la cual incluye un título y texto.

Las demás son variaciones de diseños

con los que se puede jugar y seleccionar cual es más de su agrado.

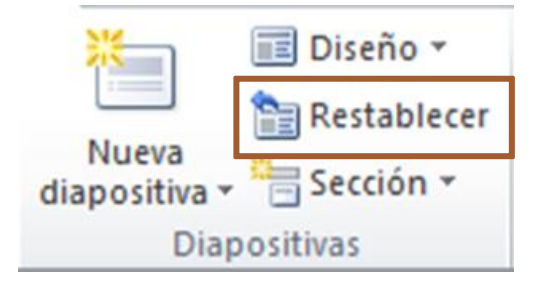

Si el diseño que se seleccionó no fue de su agrado, se selecciona **Restablecer** y se regresará al diseño que se tenía anteriormente.

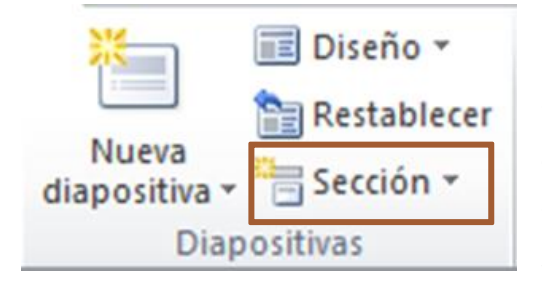

Desarrollo y Conclusión.

**Sección:** Permite crear secciones a la columna izquierda de diapositivas. Es ayuda visual para el lector y saber qué contenido tiene esa sección, por ejemplo, se puede separar en Introducción,

Se selecciona N K S S abe AV - Aa -"Agregar Sección". 🔒 Agregar sección Cambiar nombre de sección 圓 Se introduce el Quitar la sección -> nombre deseado de la Eliminar todas las secciones X sección y se hace clic 日 Contraer todo en "Cambiar nombre". Expandir todo Cambiar nombre de sección ? × Introduccion Nombre de sección: Introduccion Cambiar nombre Cancelar DIFFICIN 2 Ejemplo de visualización 3 ⊿ Contenido

#### Sección Fuente

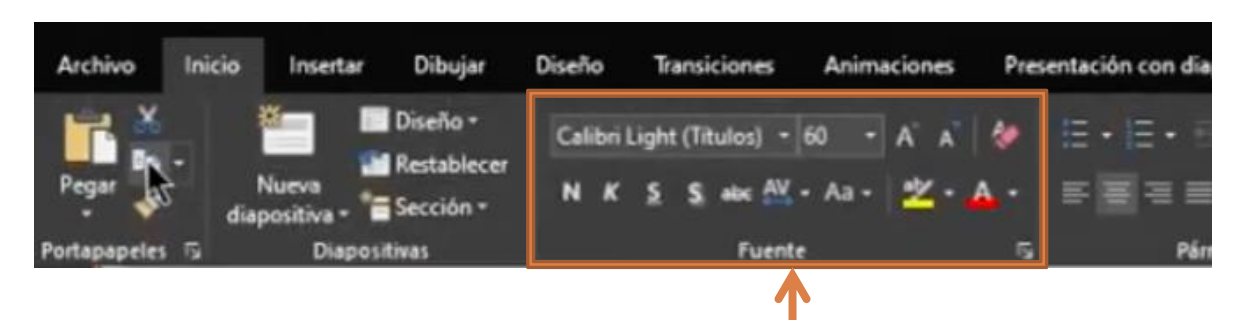

La sección Fuente se encarga de administrar el texto que se integrará.

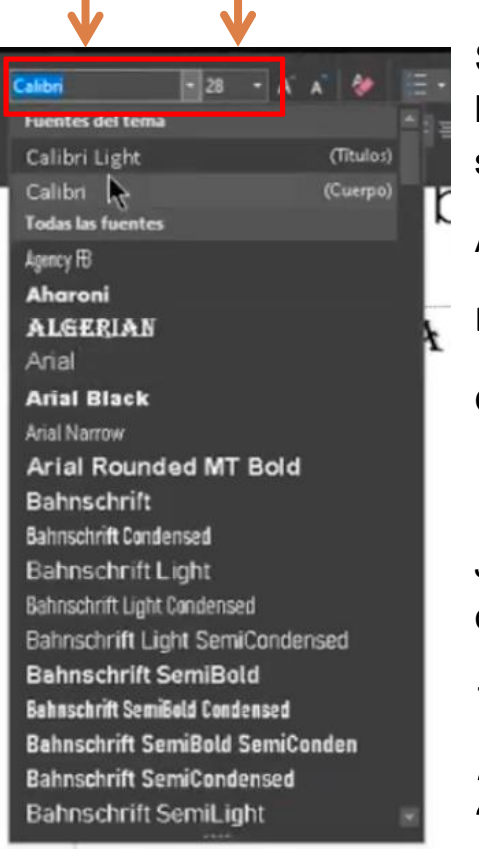

Si se hace clic en la flechita, se desprenderá una lista de tipos de letra de los cuales se puede seleccionar, por ejemplo:

Arial

**Bradley Hand** 

Gilory

Lucída

Justo a un lado se encuentran unos números, los cuales indican el tamaño del texto, por ejemplo:

14 9 26 11

Ambas opciones, de letra y tamaño, se puede aplicar para varias partes de una sola oración; solo hace falta seleccionar la parte o palabra o incluso letra que se quiera cambiar y se selecciona el tipo de letra o tamaño deseado, por ejemplo:

Hola abuelitos cibernautas, **bienvenidos** a su clase

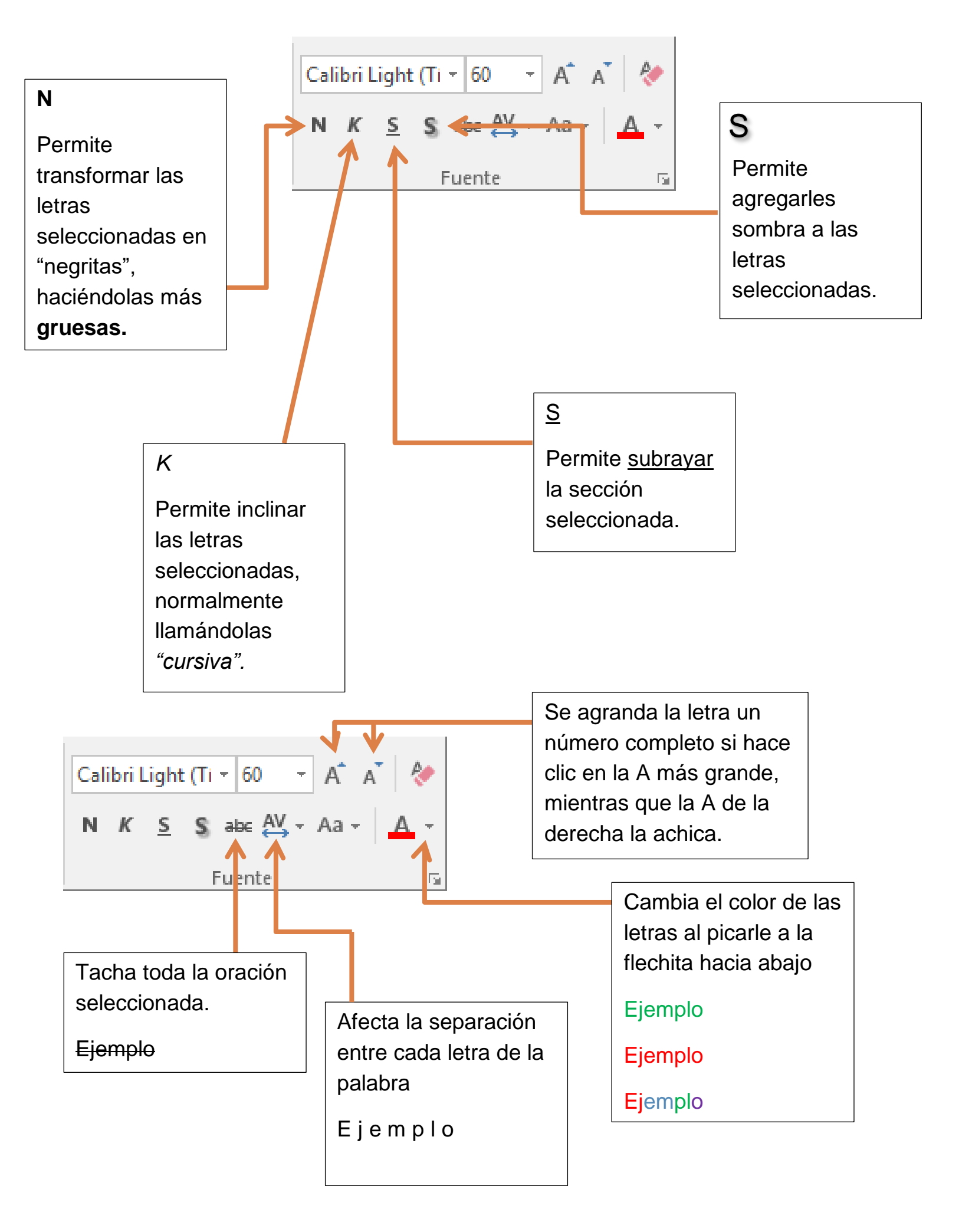

| Calibri Light (Ti 👻 60 🛛 👻 |   |          |   |     | A* A* 🖗 |   |      | • |    |   |
|----------------------------|---|----------|---|-----|---------|---|------|---|----|---|
| Ν                          | К | <u>s</u> | S | ala | e AV    | - | Aa - |   | A  | ÷ |
| Fuente                     |   |          |   |     |         |   |      |   | E. |   |

Al hacerle clic en la flecha se abren varias opciones:

**Tipo oración:** Pondrá mayúsculas después de puntos y lo demás minúscula.

Minúscula: Podrá todo el texto en minúsculas

Mayúsculas: pondrá todo el texto en mayúsculas.

Poner en mayúsculas cada palabra: Cada palabra la iniciará con una mayúscula.

Alternar mayúsculas y minúsculas: las letras irán intercaladas. eJeMpLo.